# Insertion d'images

A partir du *groupe Illustrations* de *l'onglet Insertion*, il est possible d'insérer une image issue de la bibliothèque d'images **Microsoft Clip Gallery**, d'un fichier particulier, un graphique...

Commencer par Placer le point d'insertion à l'endroit où l'image doit être insérée.

## Pour insérer un Clipart

- Cliquer sur *l'icône Images clipart* du *groupe Illustrations*. Le volet Office *Images Clipart* s'ouvre à droite de la fenêtre.
- Dans la zone Rechercher du volet, saisissez un mot-clé représentatif de l'image souhaitée et cliquer sur OK.
- Parcourir les images proposées, puis cliquer sur la petite flèche qui apparaît à droite de l'image qui doit être insérée et dans le menu qui s'affiche, choisir *Insérer*. Vous pouvez aussi utiliser le Glisser-Déplacer.

Si l'image insérée est trop grande, cliquer dessus pour la sélectionner, puis redimensionnez-la à l'aide de l'une des huit "poignées" qui l'entourent. A noter que l'image peut être déplacée lorsque l'on voit apparaître le signe équipé de quatre flèches.

## Pour insérer une image issue d'un fichier particulier

- Cliquer sur l'icône Images du groupe Illustrations.
- Dans la **boîte de dialogue Insérer une image** qui apparaît, accéder à l'espace de stockage et cliquer sur le **bouton Insérer**.

### Pour mettre en forme une image

Lorsque l'image est insérée dans le document, *l'onglet Format* s'active dans le Ruban. Celui-ci offre de nombreux outils pour modifier rapidement une image :

| Accueil Insertion M                                                                                         | ise en page Références | Publipostage R  | évision Affichage                                                 | Compléments Format            | Ø                  |
|----------------------------------------------------------------------------------------------------|------------------------|-----------------|-------------------------------------------------------------------|-------------------------------|--------------------|
| 😪 Luminosité + 🗽 Compresser les in<br>🛈 Contraste + 📓 Modifier l'image<br>🖓 Recolorier + 🍓 Rétablir l'image | ages                   |                 | Forme de l'image *     Bord de l'image *     Geffets des images * | Position Habillage du texte * | Rogner 😅 4,09 cm 🛟 |
| Ajuster                                                                                                    |                        | Styles d'images | 5                                                                 | Organiser                     | Taille 54          |

Le *groupe Ajuster* permet de régler la luminosité (*plus accentuée / moins accentuée*), le contraste (*plus accentué / moins accentué*), de la recolorier (ou de rendre transparent une couleur) et de la compresser pour en réduire sa taille.

Le *groupe Styles d'images* permet de modifier : la forme du dessin tout en conservant la mise en forme, le contour de l'image (*couleur, largeur et style de trait*) ou d'appliquer un effet, tel qu'une ombre, une lumière, une réflexion, une rotation 3D

Le *groupe Organiser* permet de positionner l'image à un endroit précis de la page, de la mettre au premier plan ou à l'arrière plan, de modifier l'habillage du texte autour de l'image (*Rapproché, Derrière le texte, Devant le texte, Haut et bas, Au travers…*) et de la faire pivoter.

Le *groupe Taille* permet de rogner l'image pour supprimer les parties indésirables, de modifier très précisément la hauteur et la largeur. Le bouton flèche en bas à droite du *groupe Taille* ouvre la **boîte de dialogue Taille**.

### En cas d'erreur II est toujours possible de réinitialiser l'image à partir de l'icône Rétablir l'image du groupe Ajuster.

Il est très facile d'insérer une copie d'écran dans un document. Pour cela il suffit d'appuyer au moment voulu sur la touche **Impécr**. Cette action a pour effet de recopier une image de l'écran dans le presse-papier. Il suffit ensuite de placer le curseur à l'endroit désiré d'insertion, de faire **Edition/Coller** et de choisir un habillage. **ATTENTION**, quelques fois l'image s'égare dans la page, il faut alors la "ramener" à sa place ....

| Pour mettr                   | e en fo          | rme une                  | image                   |
|------------------------------|------------------|--------------------------|-------------------------|
| Lorsque l'ir<br>offre de nor | mage e<br>mbreux | st insérée<br>outils pou | e dans le<br>ir modifie |
| Accueil                      | Insertion        | Mise en page             | Références              |
| 🤉 Luminosité - 🕽             | (Compresser      | les images               | -                       |
| () Contraste -               | Modifier l'in    | nage 🛁                   |                         |
| Recoloner -                  | Rétablir fim     | age                      |                         |
|                              | Ajuster          |                          |                         |

| hage soundice et                |            |  |  |  |
|---------------------------------|------------|--|--|--|
| mages clipart                   | <b>*</b> × |  |  |  |
| Rechercher :                    |            |  |  |  |
|                                 | OK         |  |  |  |
| Rechercher dans :               |            |  |  |  |
| Collections sélectionnées       | ~          |  |  |  |
| es résultats devraient être     | £          |  |  |  |
| Tatas barren de Caletone and Ma | 24122      |  |  |  |

Image

clipart